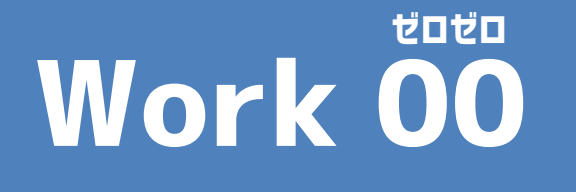

# コードを入力しよう

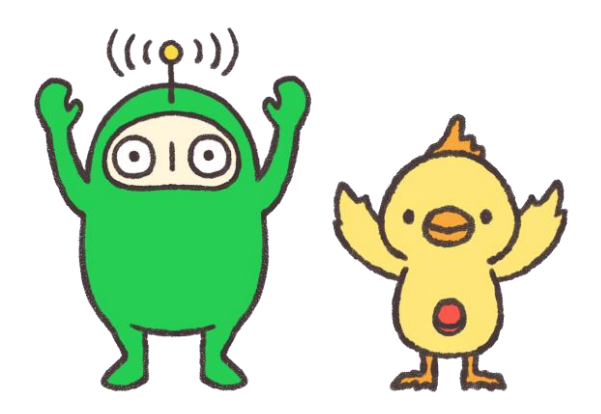

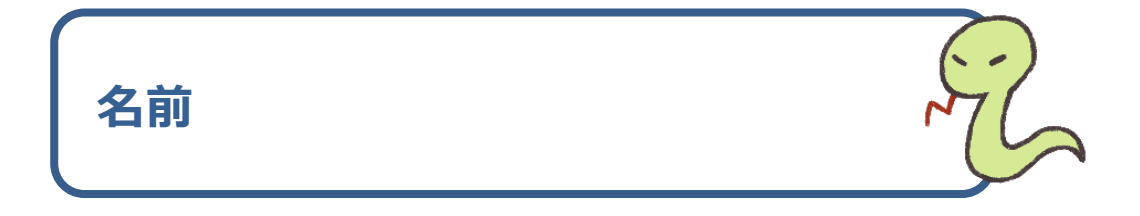

## Work 00

簡単なコードを入力してプログラムをつくる

## Step1 コードを書いてみよう!

- 1. 日本語を表示してみよう
- 2. 改行してみよう
- 3. 計算結果を表示してみよう
- 4. コメントをつけよう

## Step2 データ(値)の使い方を知ろう!

- 1. 文字と数値をいっしょに表示しよう
- 2. データの種類「データ型」を知ろう
- 3. データ型変換の練習をしよう
- レッツトライ!

画面を表示する(GUIプログラミングをしる)

### Step3 画面をつくってみよう

- 1. GUIプログラムをつくってみよう
- 2. tkinter モジュールをインポートしよう
- 3. ウィンドウを表示しよう
- 4. 文字を表示しよう

#### 使用するフォルダーの場所

## デスクトップ $\rightarrow$ Python $\rightarrow$ work00

使用するフォルダーをコピーしてデスクトップに貼り付けてから始めよう!

## Step1 コードを書いてみよう!

#### 1. 日本語を表示してみよう

チュートリアルではアルファベットの文字を打ったね。今度は日本語も合わせて 入力してみよう!エクスプローラーにwork00フォルダーを設定し、work00の 「step1.py」をダブルクリックして開き、コードを入力しよう。

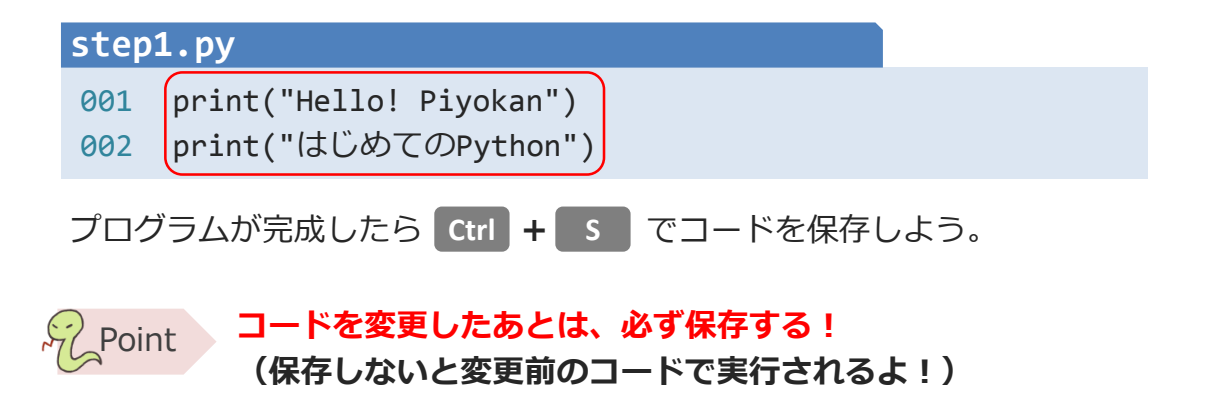

使用するフォルダーが変わった時は、ファイル名を右クリック→「ターミナルで開く」をクリックでターミナルのファイルパスを変更しよう!

| work00 step1.py | ファイルパスが変わった!                                                                                                    |
|-----------------|----------------------------------------------------------------------------------------------------|
|                 | 問題 出力 デバッグコンソール ターミナル<br>Microsoft Windows [Version 6.1.7601]<br>Copyright (c) 2009 Microsoft Corporation. All rights reserved.<br>c:\\\work00> |

つぎに、ターミナルに「python step1.py」と入力して実行しよう!

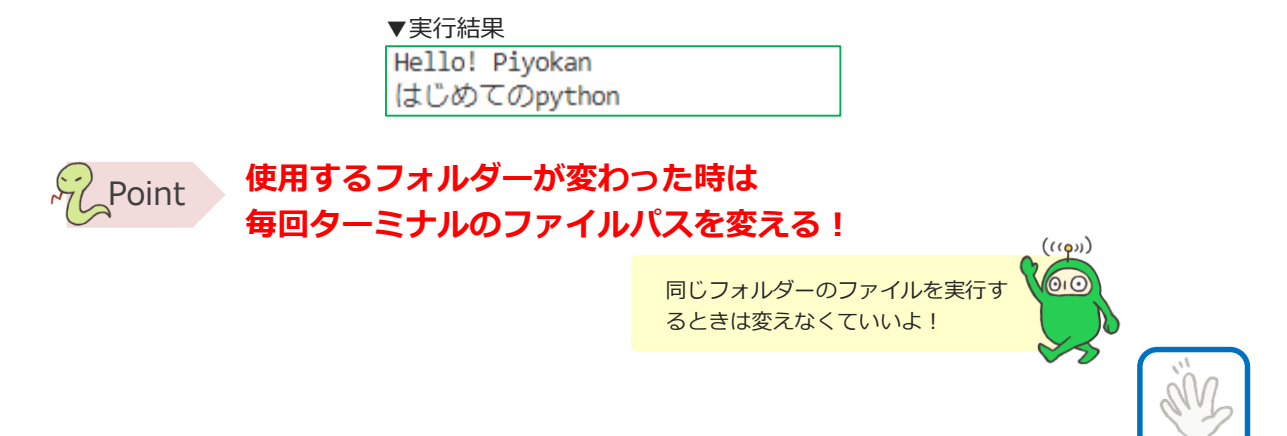

#### 2. 改行してみよう

今度は次のように入力してみよう!

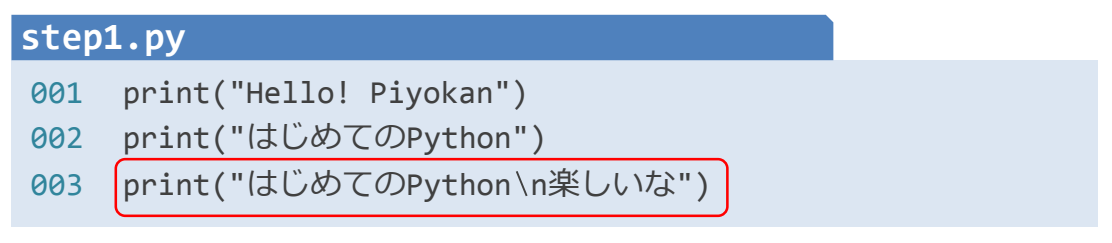

プログラムを変更したら必ず保存しよう!

Point コードを変更したあとは、必ずコードを保存する。 (保存しないと変更前のコードで実行されるよ!)

保存ができたら、ターミナルのフォルダー名のあとにカーソルをあわせて

↑ キーを押してみよう!

すると、さっき入力した実行コマンド「python step1.py」が表示されたかな? 表示されたことが確認できたらそのまま Enter キーを押そう!

#### ④ Point 再度同じプログラムを実行したいときは ▲ キー を押せば 1つ前のコマンドをよびだせる

▼実行結果

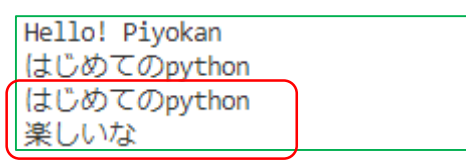

実行結果では「\n」は表示されていないね。これは改行をしてくれる記号なんだ。 「\n」と書いた場所で改行することができるよ。Enterで改行するとエラーになって しまうから、改行したいときは「\n」を使おう!

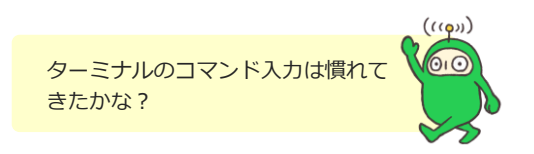

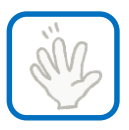

#### 3. 計算結果を表示してみよう

今度は数字をつかって計算結果を表示してみよう! まずは 100×2 の結果を表示してみよう。

#### 

200という計算結果が出たね!計算をするときには**演算子**を使って式をかくよ。 演算子とは計算するときに使う記号のこと。よく使うからしっかり覚えよう。

| 演算子 | 意味  |
|-----|-----|
| +   | 足し算 |
| -   | 引き算 |
| *   | かけ算 |
| /   | わり算 |

| 算数の「> | く」や「÷」と  |
|-------|----------|
| 一緒だね  | _ (((p)) |
|       |          |

#### 今度は次のように入力してみよう!

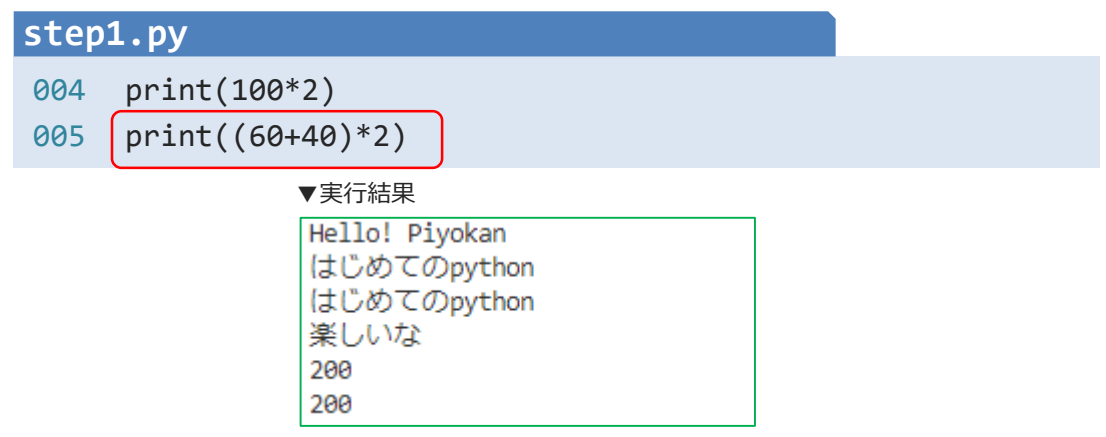

これも算数といっしょだね!()で囲んだところが先に計算されるよ!

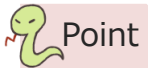

計算の順番を入れ替えたいときは カッコ()で囲む

#### <u>4. コメントをつけよう</u>

時間がたつと自分のかいたコードの意味を忘れてしまうことがあるよね。忘れない ために**コードの中にメモを書いておく**ことができるよ。それが**コメント文。** 次のように入力してみよう。

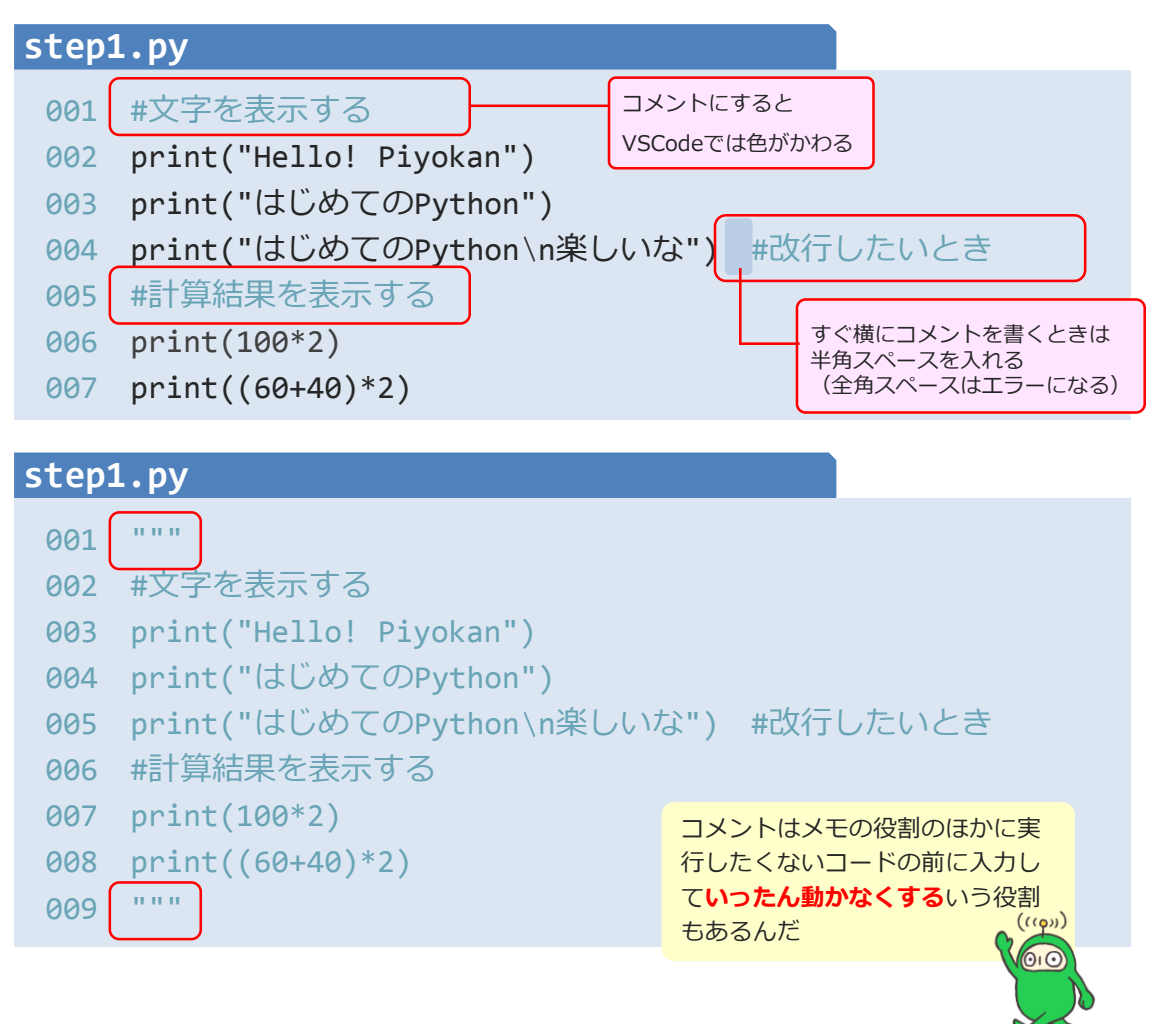

#### コメントは実行しても表示されないから、好きなことが書けるんだ。 コメント文の書き方は2種類あるよ。

- ・1行だけコメントにしたいときは「#」を先頭に打つ
- ・複数行をコメントにしたいときは最初と最後に「"""」を打つ

## Step2 データ(値)の使い方を知ろう!

ここまで文字と数字を使ってプログラムを作ってきたね。 プログラミングでは文字や数字のことをデータ(値)というよ。また、文字のことを 「文字列」、数字のことを「数値」というからそれも覚えておこう!

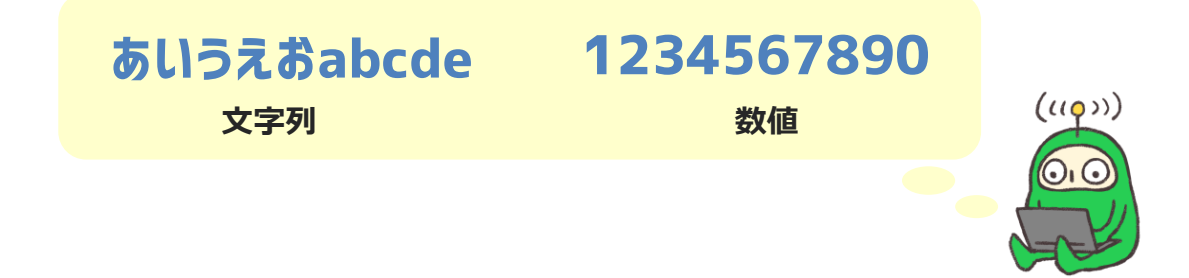

データをプログラミングで扱うときには、気をつけないといけないことがあるよ。 ますは基本をおさえよう!

#### 1. 文字と数値をいっしょに表示しよう

文字と数値を組み合わせていっしょに表示することができるよ。文字と文字をつな げるには「+」をつかうよ。

Work00の「step2.py」を開いて、次のように入力してみよう!

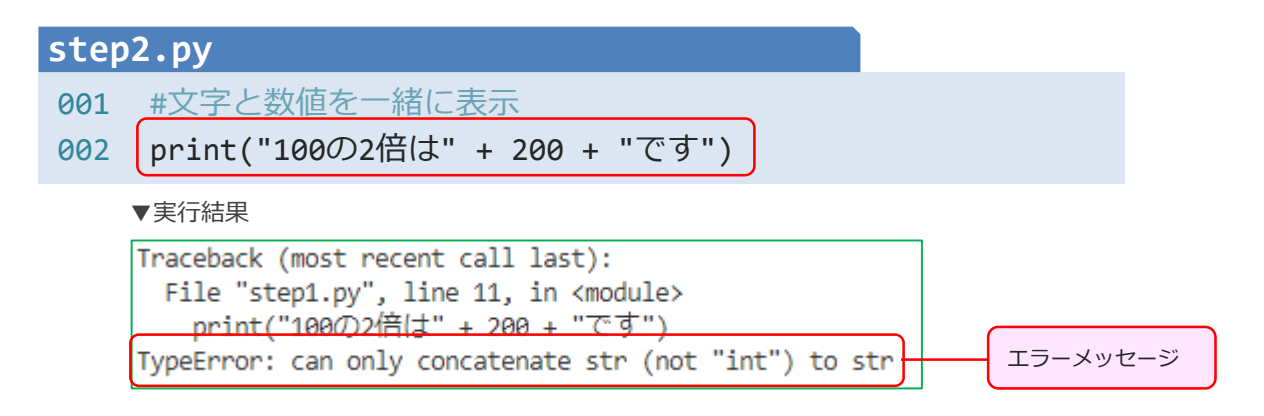

あれ?エラーになったね。どうしてだろう・・・。

#### 2. データの種類「データ型」を知ろう

エラーメッセージを確認すると「型のエラー: strのみつなげられます。intではないですよ。」という意味のエラーが出ているよ。実はデータには必ずデータ型というものが存在していて種類が区別されているんだ。

| 種類               | データ型                     |
|------------------|--------------------------|
| 文字列(例:こんにちは)     | رلالالا<br><b>str</b>    |
| 整数(例:10)         | r>۲<br>int               |
| 小数点を含む数値(例:10.5) | <sup>7□-ト</sup><br>float |

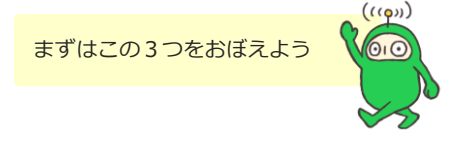

今回はstr型(文字列)とint型(整数)のデータを「+」でつなげようとしたから エラーになったんだ。文字と数値を一緒に表示するには**データ型を合わせてあげな** いとうまく動かないよ。

次のように数値を文字として扱うことで型を合わせてあげよう。計算式も使ってみ よう。

| step2.py |                                                  |  |
|----------|--------------------------------------------------|--|
| 001      | #文字と数値を一緒に表示                                     |  |
| 002      | print("100の2倍は" + <mark>str(</mark> 200) + "です") |  |
| 003      | print("100の2倍は" + str(100*2) + "です")             |  |
| ▼実行結果    |                                                  |  |

100の2倍は200です 100の2倍は200です

#### 3. データ型変換の練習をしよう

今度は次のように入力してみよう!

| step | 2.py                                   |
|------|----------------------------------------|
| 001  | #文字と数値を一緒に表示                           |
| 002  | print("100の2倍は" + str(200) + "です")     |
| 003  | _print("100の2倍は" + str(100*2) + "です")  |
| 004  | print("100を4で割ると" + str(100/4) + "です") |
|      | ▼実行結果                                  |

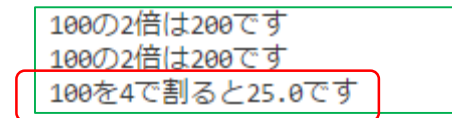

計算結果はあっているけれど、割り切れているのに「25」ではなく「25.0」と表示されているね。Python3では、**割り算の結果はfloat型(小数)になる**んだ。 結果を整数で表示したい場合は次のように書き換えよう。

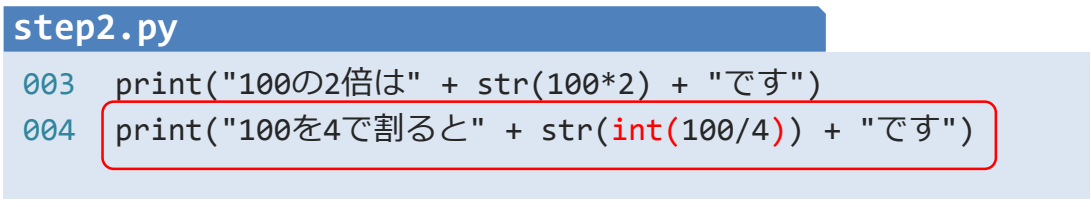

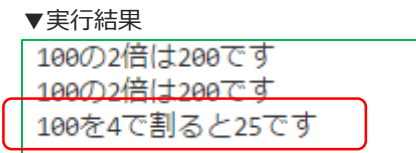

次のように入力して練習してみよう!

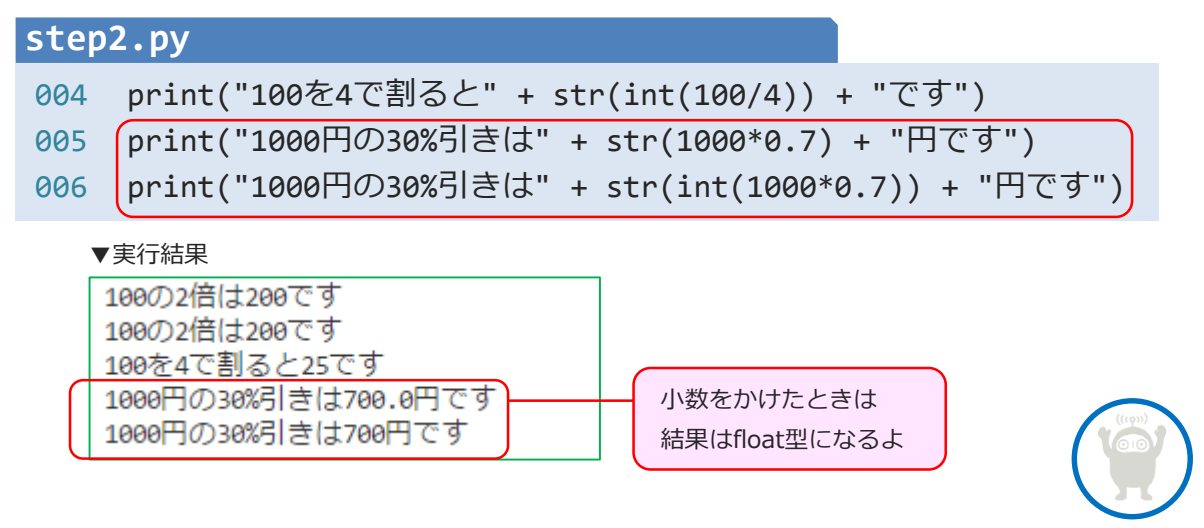

## レッツトライ!

次の問題をといてみよう!ファイルは「work00 try.py」を使おう。解けたら手を あげて確認してもらおう!(次の問題を実行するとき、前の問題のコードはコメン トにしよう)

次のような実行結果になるようにプログラミングしよう

Trv1 ▼実行結果 Hello! おはようございます 今日はよい天気ですね 次のような実行結果になるようにプログラミングしよう Try2 ★ルール:5は「100÷20」でもとめること ▼実行結果 5 次のような実行結果になるようにプログラミングしよう Try3 ★ルール:1500は「1000+500」でもとめること ▼実行結果 1000に500を足すと1500です 次のような実行結果になるようにプログラミングしよう Try4 ★ルール:8000は「10000×0.8」でもとめること ▼実行結果 10000円の20%引きは8000円です

## Step3 画面をつくってみよう

ここまではターミナル内でプログラムを動かしていたね。このように文字の入力と <sup>シーユーアイ</sup> キャラクターユーザー 表示だけでコンピューターとやりとりする仕組みをCUI(Character User <sup>インターフェイス</sup> Interface)というよ。

ー方、ふだん私たちが触れているパソコンやスマートフォンのプログラムを思い出 してみると「ボタンを押したら次の画面へいく」「ボックスに文字を入力する」な どの操作が多いよね。このようにボタンや図を使った**グラフィカルな画面でコン** ジーユーアイ グラフィカルユーザーインターフェイス ピューターとやりとりする仕組みをGUI(Graphical User Interface)というよ。

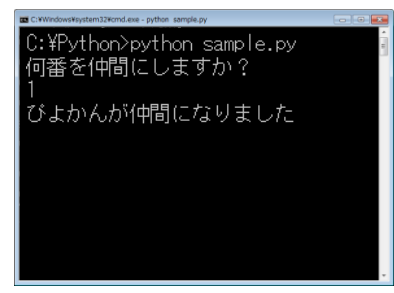

▲CUI: 文字だけの操作

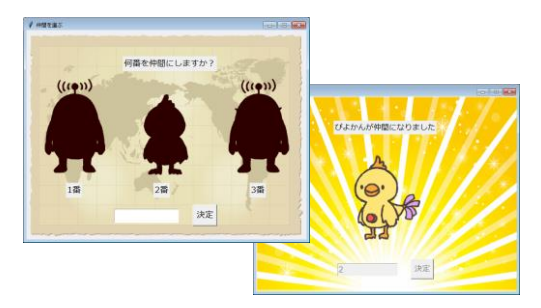

▲GUI: グラフィカルな画面操作

自分が作ったプログラムを他の人(ユーザー)が使うことを考 えると、CUIとGUI、どちらが使いやすいかな? GUIの方がユーザーが直感的に操作ができそうだね。このよう にユーザーの使いやすさを意味する言葉を**ユーザビリティ**とい うよ。これからプログラムを作るときはユーザービリティも意 識してみよう!

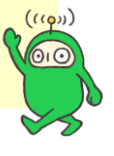

### 1. GUIプログラムをつくってみよう

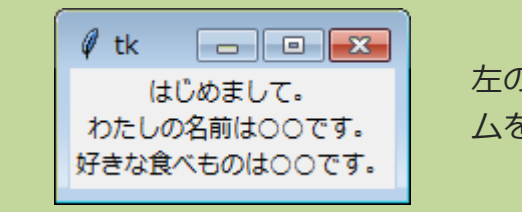

左のような自己紹介文を表示するプログラ ムをGUIで作ってみよう!

#### <u> <sup>ティーケーインター</sup></u> 2. tkinter モジュールをインポートしよう

ウィンドウ画面を表示するには「tkinter」というモジュール(参考:チュートリ <sup>ディーケーインター</sup> アル4ページ)をつかうよ。**tkinter**モジュールはウィンドウやボタンといったGUI を作れる機能がまとめられているよ。

まずはtkinterを使えるようにするコードを書いてみよう!

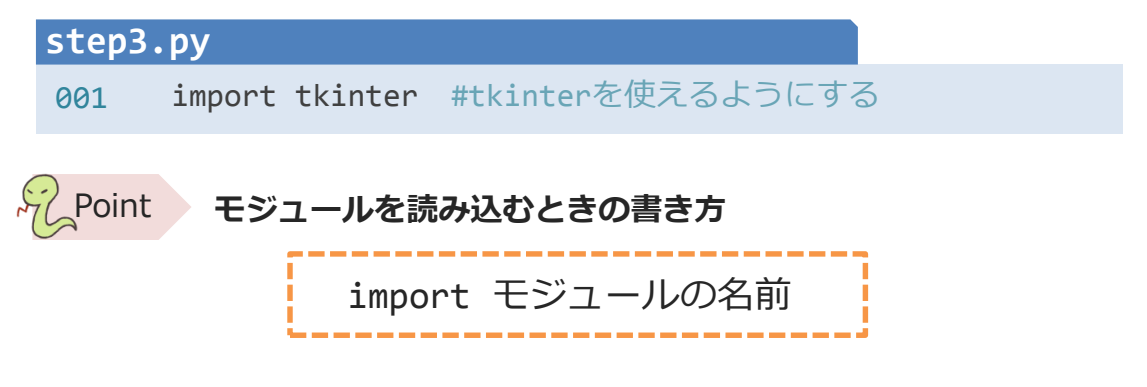

#### 3. ウィンドウを表示しよう

ウィンドウを表示するコードを書いてみよう。

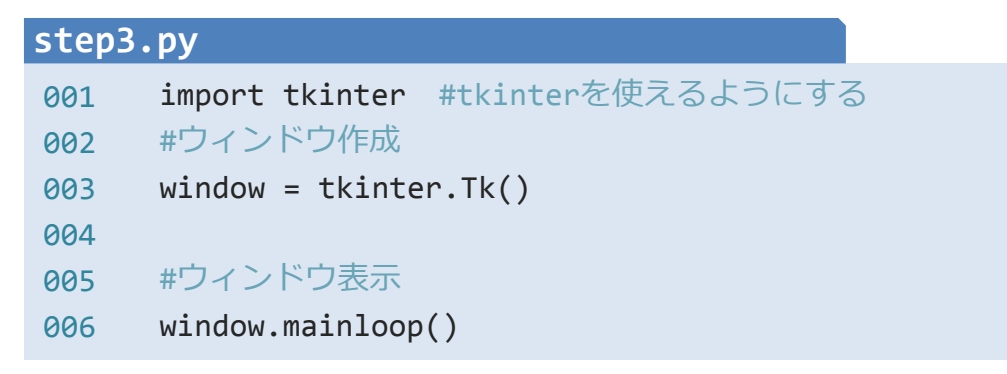

#### ▼実行結果

| 🧳 tk | - • • |
|------|-------|
|      |       |
|      |       |
|      |       |
|      |       |
|      |       |
|      |       |
|      |       |

左のようなウィンドウが表示されたね! tkinter.Tk()でウィンドウを作成、 mainloop()でウィンドウを表示しているよ。 tkinterを使うときは必ずこの2行は決まり文句 として書こう!

#### <u>4. 文字を表示しよう</u>

自己紹介文を表示してみよう。(〇〇には自分のことを入力しよう!)

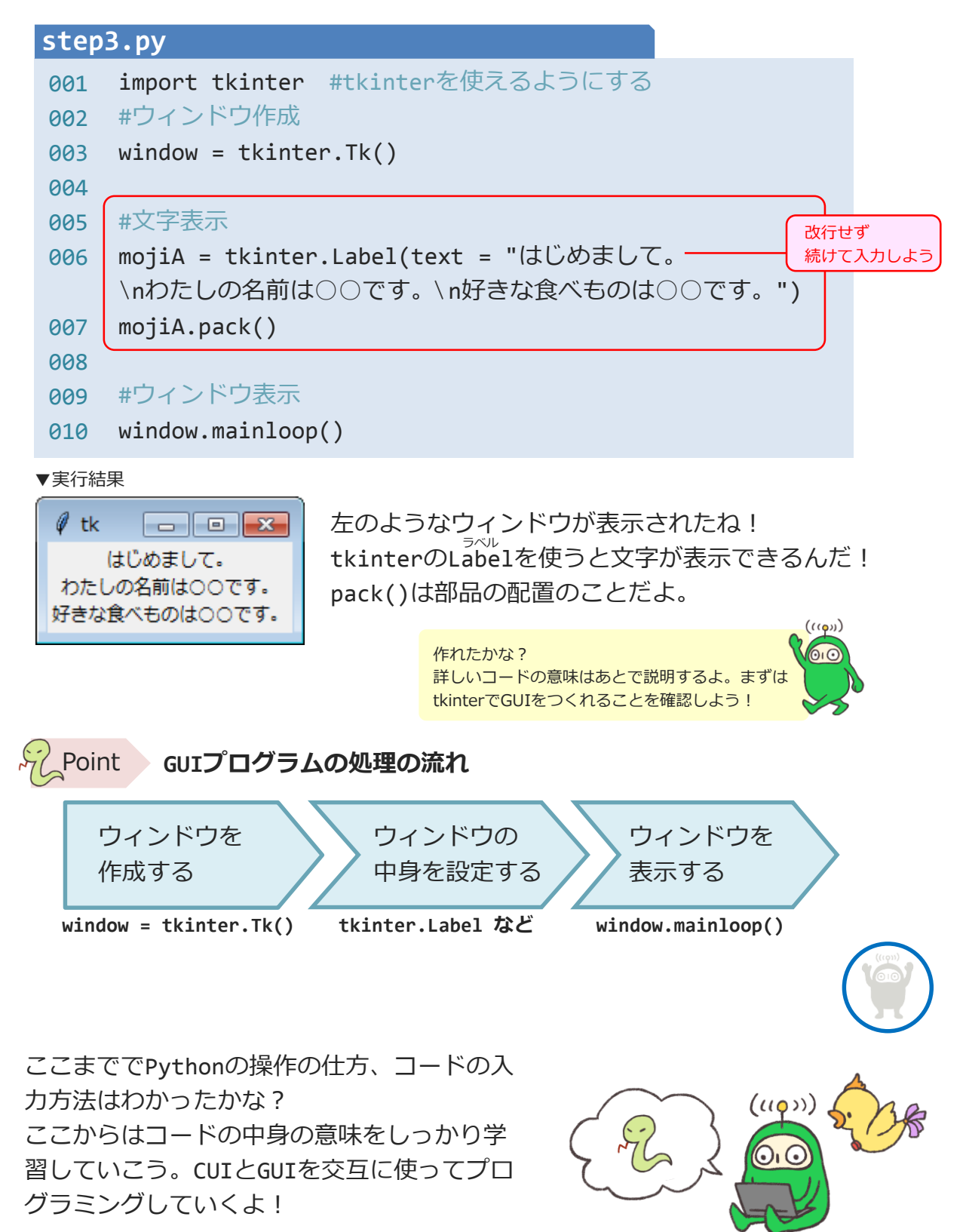